# Optum

## **Crisis Services:**

## Behavioral Health Crisis Stabilization Center Services (BHCSC)

Optum Maryland Provider Training

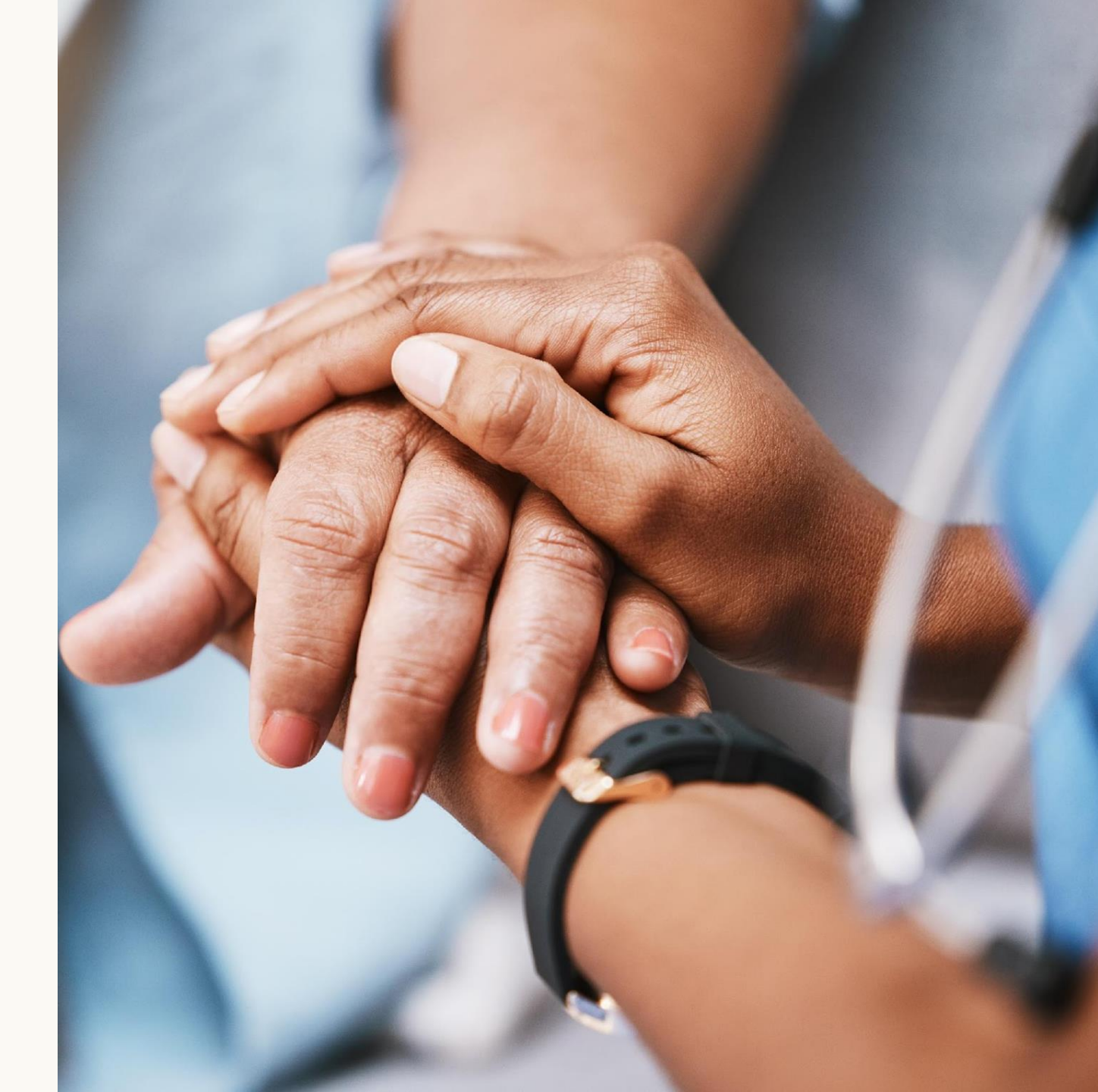

Provider Guide 10/9/24

# Program Overview

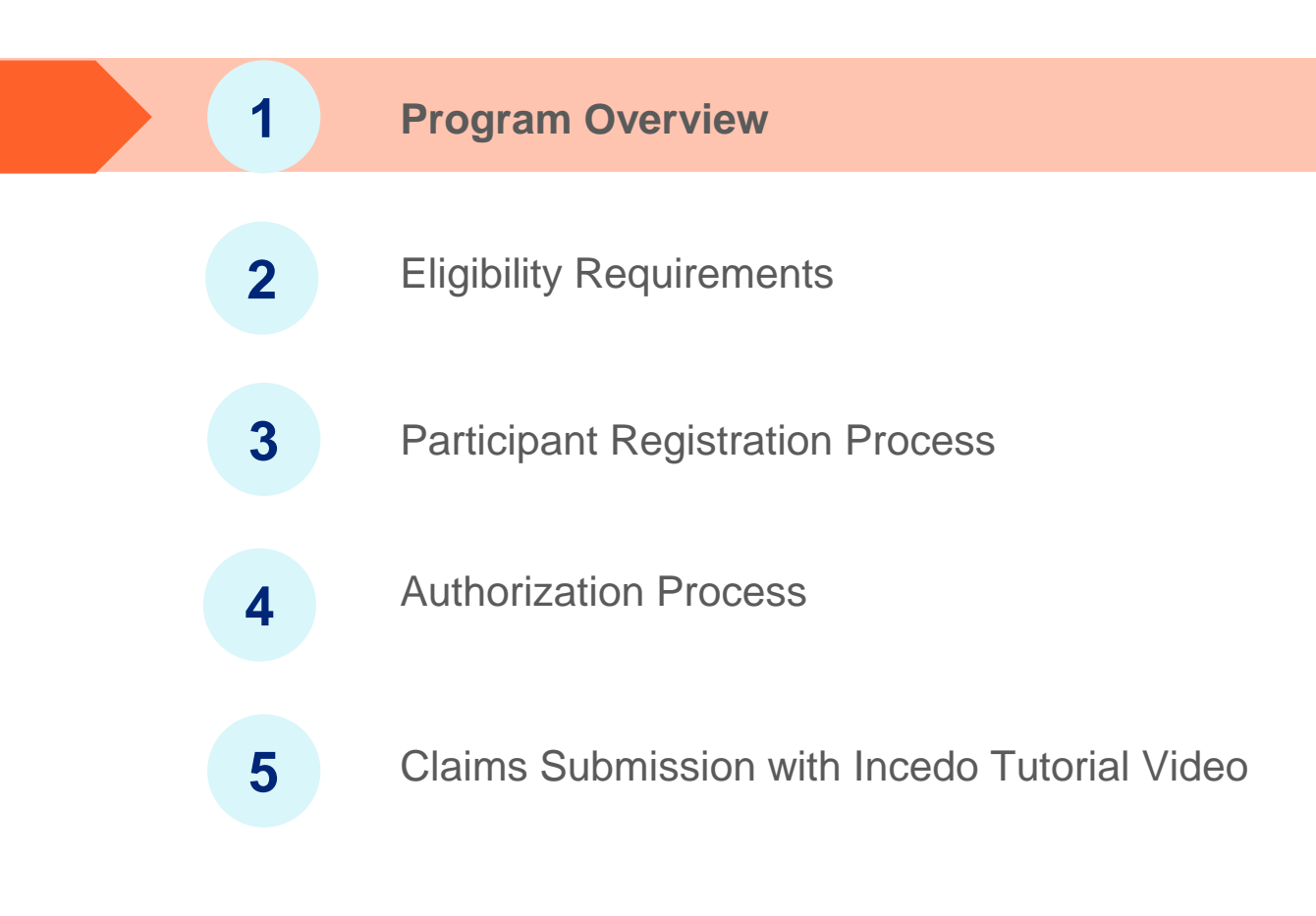

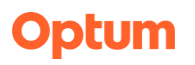

## **Program Overview**

**Behavioral Health Crisis Stabilization Center Services (BHCSC)** 

provides short-term crisis stabilization, assessment, and intervention for individuals of any age experiencing urgent symptoms or behaviors. The service is provided in a facility open 24 hours, seven days a week and staffed to manage the full array of behavioral health emergencies including alcohol and substance abuse, symptoms of mental illness, and emotional distress. This is an outpatient service only, limited to less than 24 hours, and intended to provide the least restrictive environment for individuals at risk for emergency department visits, hospitalization, and incarceration.

## **Provider Type**

## **PT-CF**

Eligible to provide **behavioral health crisis** stabilization center services (BHCSC)

Providers must have an active BHA license for BHCSC service and an active enrollment in Maryland Medicaid as a PT-CF.

## **Service Codes**

## Behavioral Health Crisis Stabilization Center Services (BHCSC).

- Providers will bill <u>S9485</u>, no authorization is required for the stabilization.
- Providers may bill one (1) E&M code in addition to one (1) S9485 per participant admission. No authorization required.
- **<u>Place of Service</u>** for S9485 and E&M 53, 11.
- <u>Modifier</u> for E&M UC required; UB or GT for telehealth. S9485 has no modifier requirement.

Click <u>here</u> to access the Provider Guidance

### **Fee Schedule**

### Fee Schedule

Behavioral Health Crisis Services

The Fee Schedule is located on the Optum Maryland Website. Click the picture below to locate the most up to date Crisis Fee Schedule.

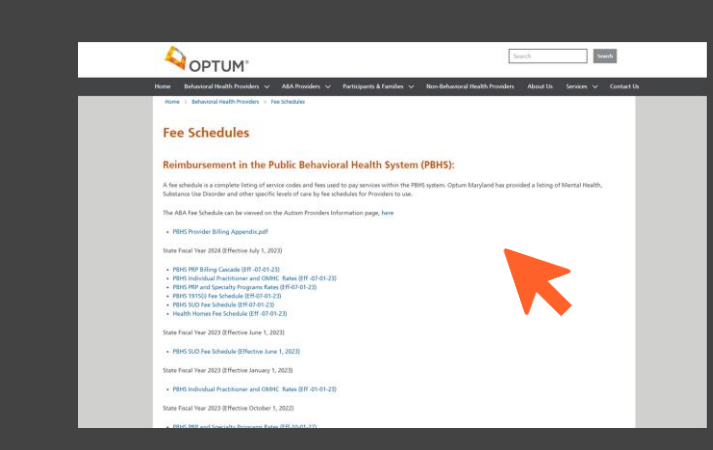

| Effective 09/0   | 1/2024                                                                          |          |                         |                                                                                                  |
|------------------|---------------------------------------------------------------------------------|----------|-------------------------|--------------------------------------------------------------------------------------------------|
| Procedure Code   | Service Description                                                             | Rate     | Unit                    | Limitations                                                                                      |
| Provider Type M  | S: Mobile Crisis Services                                                       |          |                         |                                                                                                  |
| H2011            | Mobile crisis team services                                                     | \$115.15 | Per 15 minute increment | Max 32 units per day                                                                             |
| H2015            | Mobile crisis follow-up outreach                                                | \$115.15 | Per 15 minute increment | Max 32 units per day                                                                             |
| Provider Type Cl | F: Behavioral Health Crisis Stabilization Center                                | Services |                         |                                                                                                  |
| S9485            | BH crisis stabilization center services (service is for up to 24 hours)         | \$742.85 | Per diem                | Max 1 per diem per admission                                                                     |
| 99202 - UC       | Evaluation and Management, including Rx -<br>Straight forward, new patient      | \$75.41  | Per evaluation          | One E&M code may be billed per admission.                                                        |
| 99203 - UC       | Evaluation and Management, including Rx -Low complexity, new patient            | \$116.38 | Per evaluation          | Reimburseable only when rendered by psychiatrist or nurse<br>practitioner with PMH certification |
| 99204 - UC       | Evaluation and Management, including Rx -<br>Moderately<br>complex, new patient | \$174.01 | Per evaluation          |                                                                                                  |
| 99205 - UC       | Evaluation and Management, including Rx -<br>Highly complex, new patient        | \$229.44 | Per evaluation          |                                                                                                  |
| 99211 - UC       | Evaluation and Management, including Rx -<br>Minimal                            | \$24.43  | Per evaluation          |                                                                                                  |
| 99212 - UC       | Evaluation and Management, including Rx -<br>Straight forward                   | \$59.11  | Per evaluation          |                                                                                                  |
| 99213 - UC       | Evaluation and Management, including Rx -Low<br>complexity                      | \$94.62  | Per evaluation          |                                                                                                  |
| 99214 - UC       | Evaluation and Management, including Rx -<br>Moderately complex                 | \$133.26 | Per evaluation          |                                                                                                  |
| 99215 - UC       | Evaluation and Management, including Rx -<br>Highly complex                     | \$187.59 | Per evaluation          |                                                                                                  |

### **Provider Alerts**

#### **Provider Alerts**

The Provider Alerts are located on the Optum Maryland website. Click on the picture below to locate the most up to date Provider Alerts.

To easily locate what you need, try using the keyboard shortcut ctrl + f to quickly find what you're looking for.

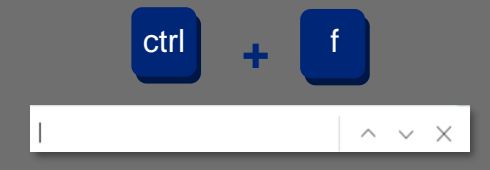

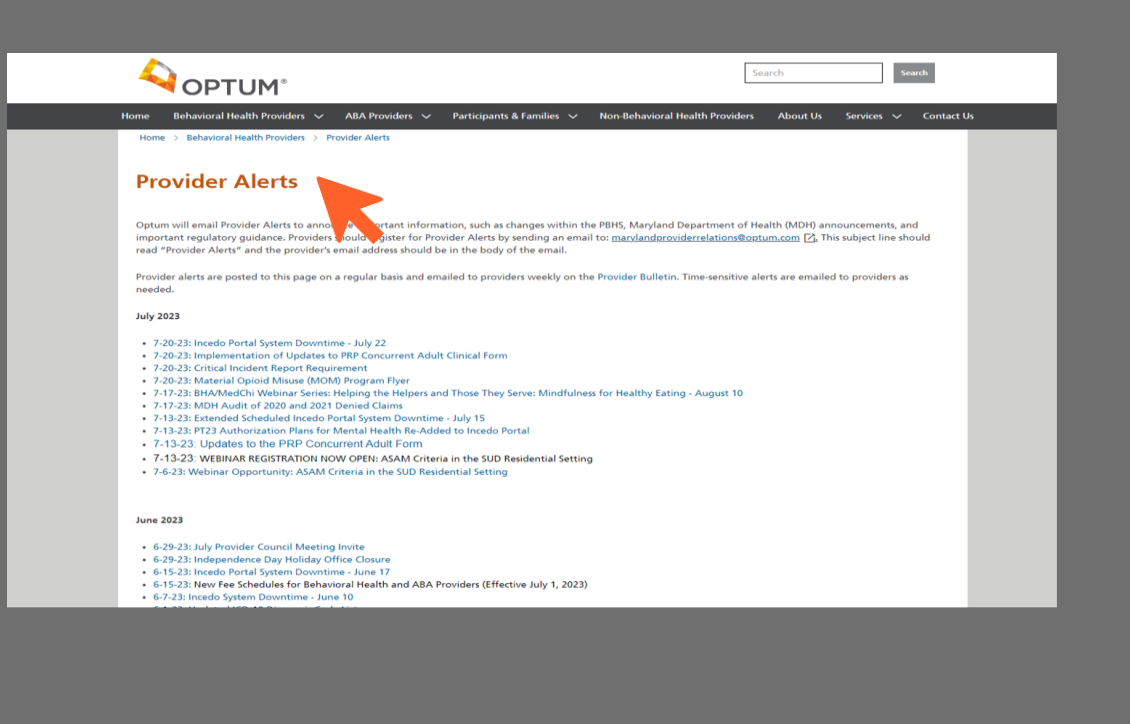

### **Provider Enrollment**

To enroll as a provider, check out the Provider Guide Checklist. Click on the image to get to the checklist.

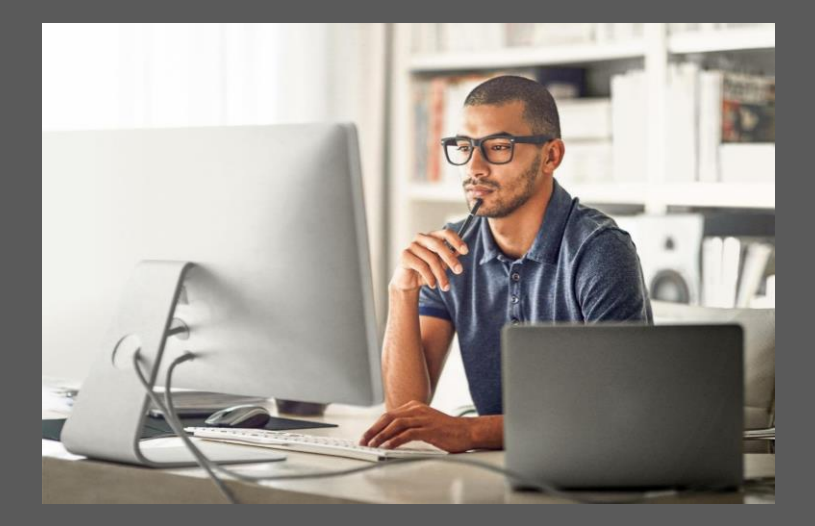

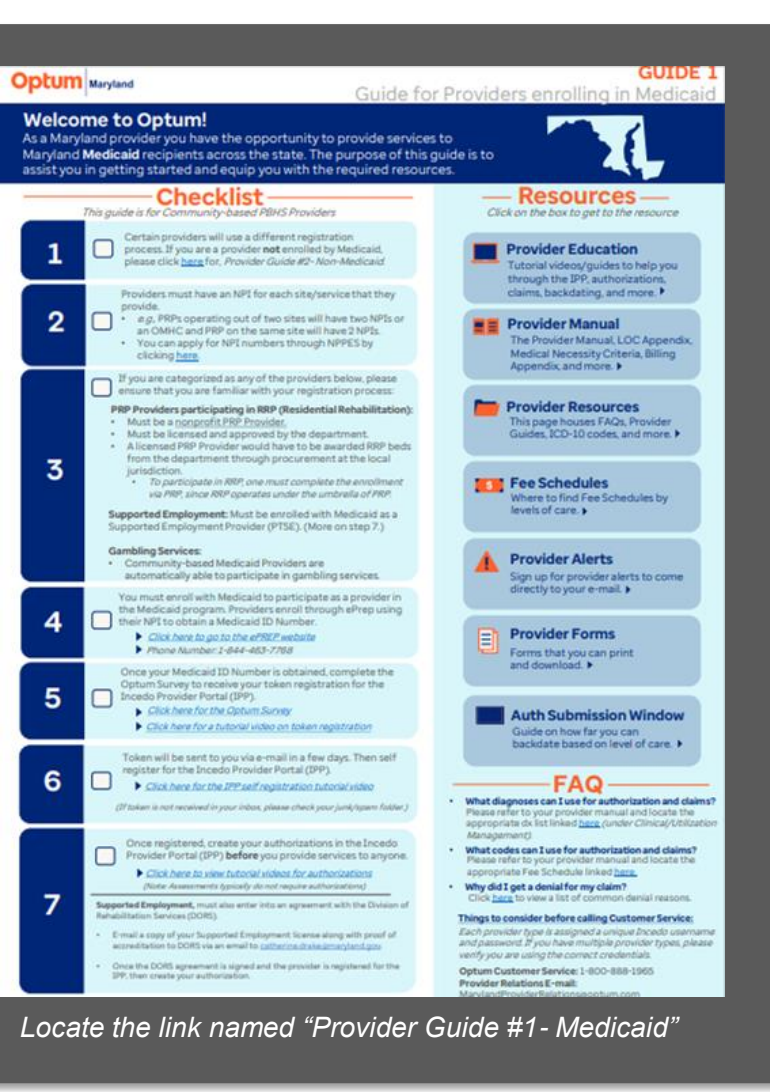

# Eligibility Requirements

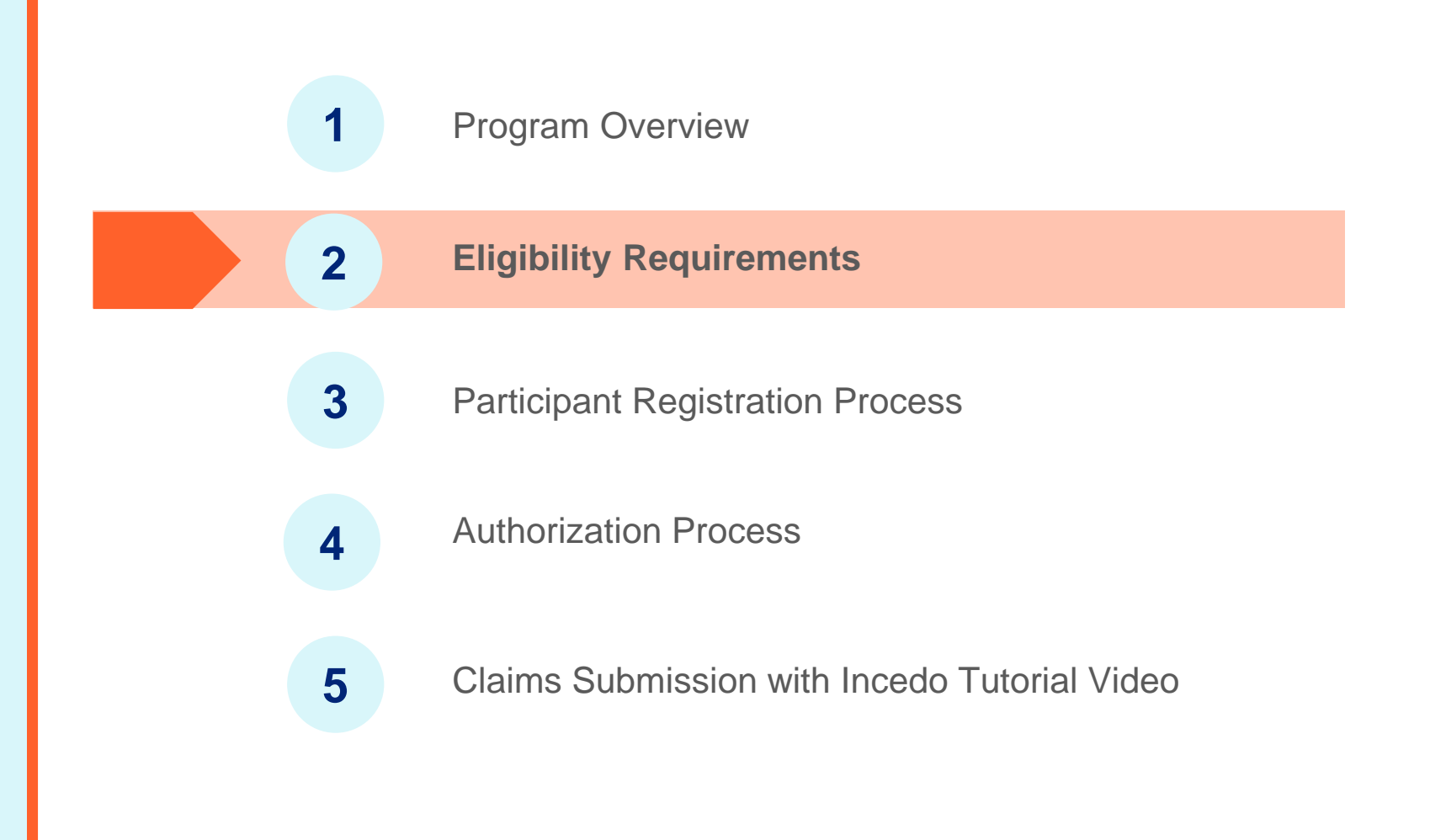

## **Checking Eligibility**

To check the participant's eligibility, find the participant and go to "Membership" in the top menu to select "Eligibility". See an example below.

Those that **do not** have any eligibility and **cannot be found** on the Incedo system

Follow the steps on page 14 to add a new member

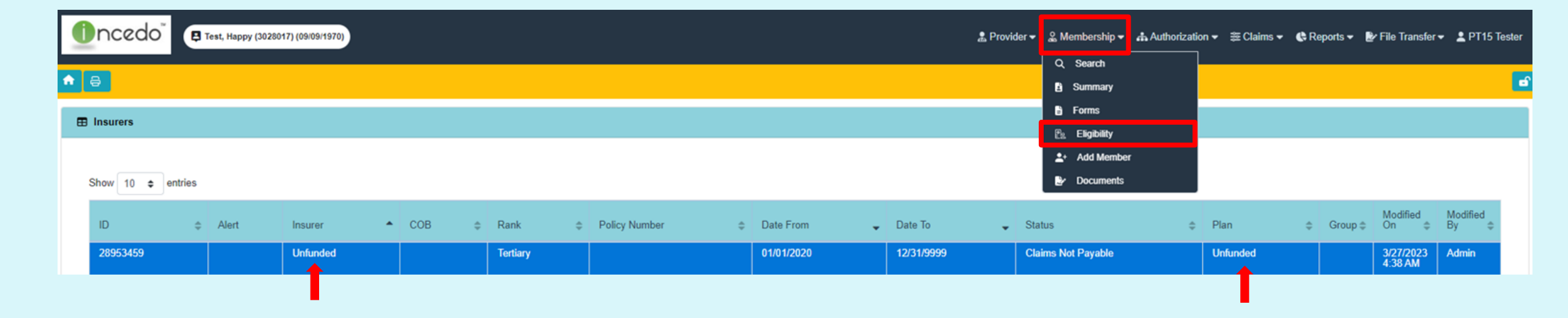

## Eligibility Requirements for Maryland Residents (participants present in Incedo)

## **Eligibility Requirements:**

Participants are eligible for BHCSC services if they are currently experiencing a behavioral health crisis or are at imminent risk of experiencing a behavioral health crisis.

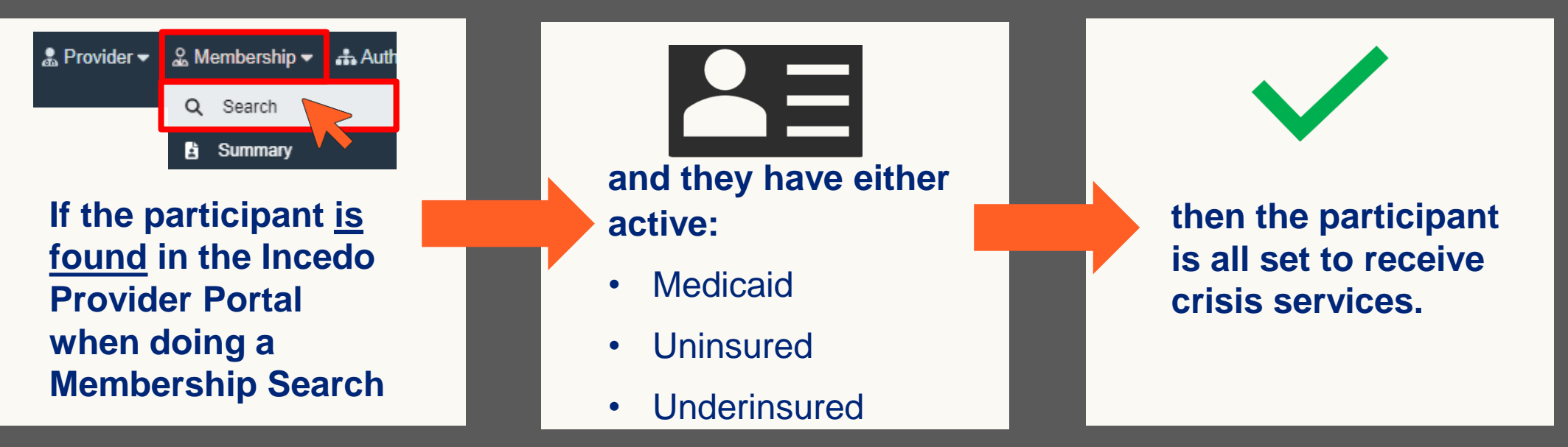

**Note:** If the participant is found in Incedo but only has Medicare, they will be auto-enrolled for a single 90-day uninsured span if they are a Maryland resident in need of treatment. The auto-enrollment occurs **after** receipt of the S9485 claim for BHCSC Services.

## Eligibility Requirements for Maryland Residents (participants not present in Incedo)

#### Eligibility Requirements: For S9485, UI coverage for any non-Medicaid enrollees.

Participants not present in Incedo will need to be added. After adding the Participant in Incedo, they will be auto-enrolled for a single 90-day uninsured span if they are a Maryland resident in need of treatment. The auto-enrollment occurs **after** receipt of the S9485 claim for Crisis Stabilization Center Services.

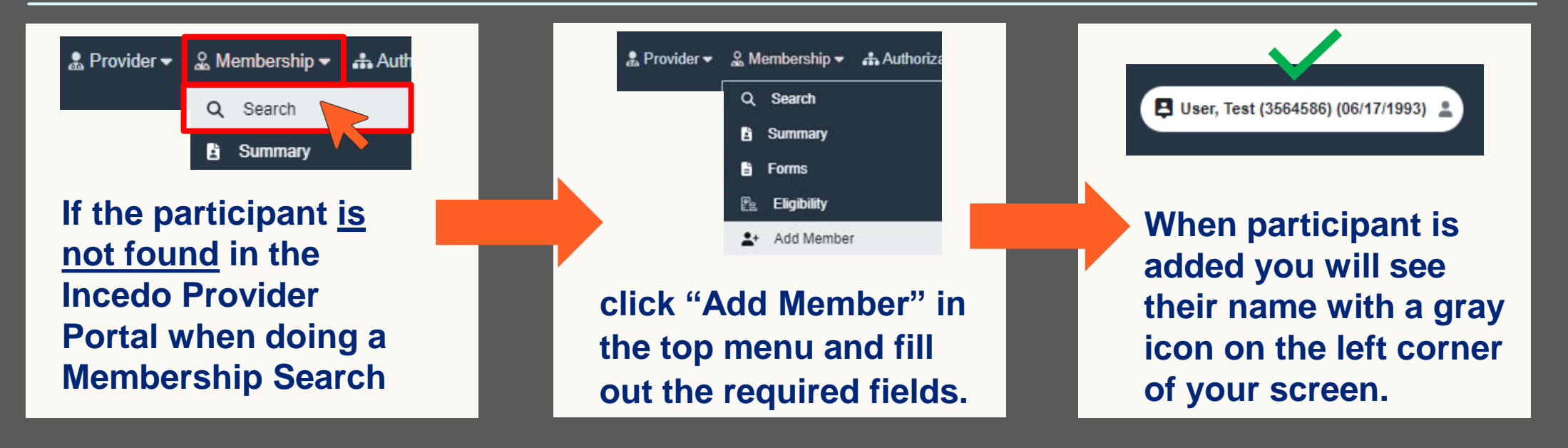

More details on how to add a member on page 14.

# Participant Registration Process

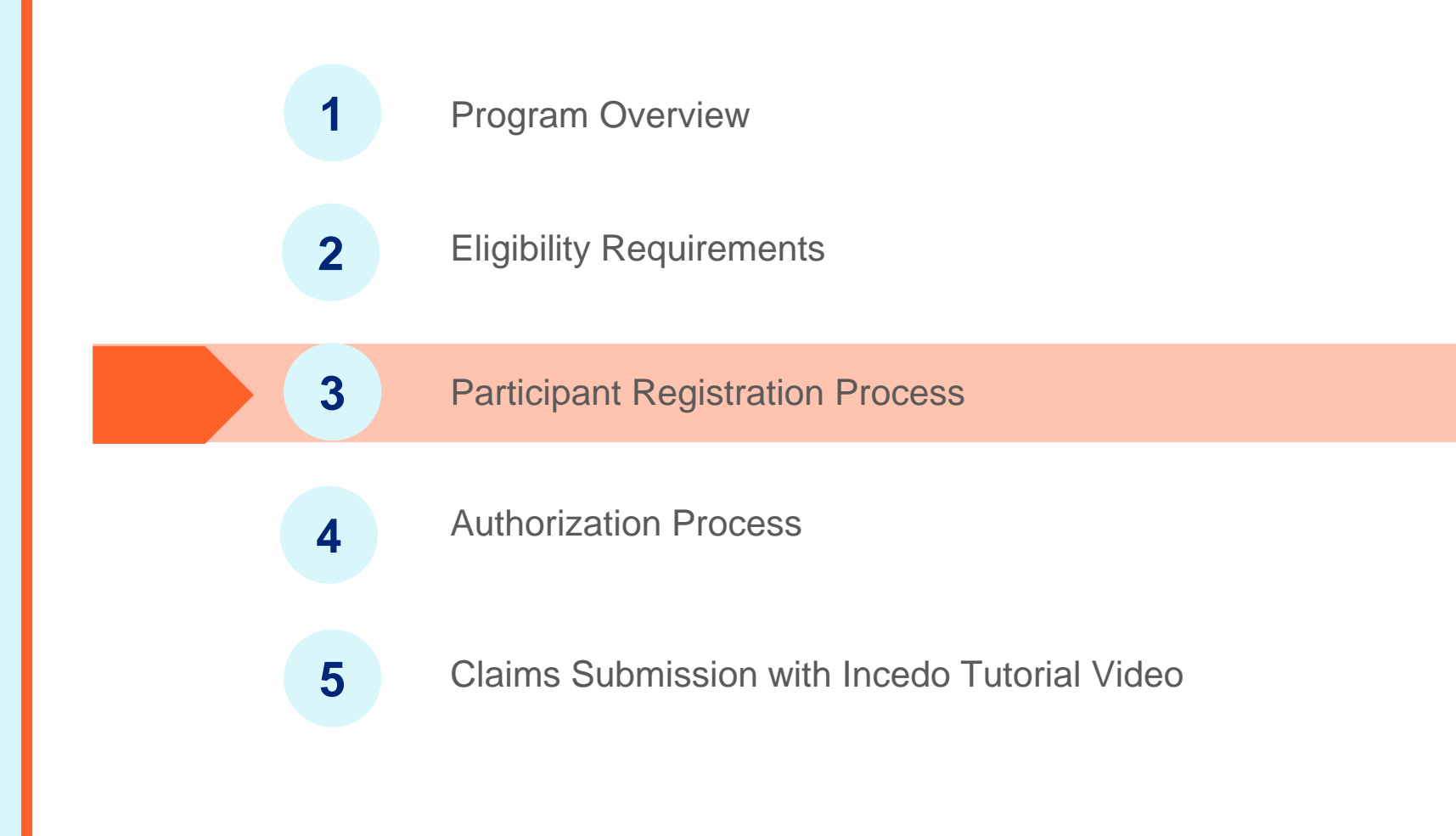

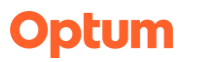

## How to Add a New Member in the Incedo Provider Portal (for participants not in the IPP).

- Authoriza

1. Log into the Incedo Provider Portal (IPP).

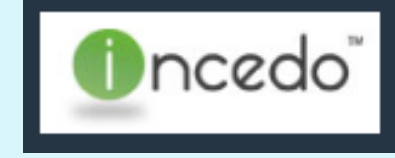

4. Press Save on the top of the page.

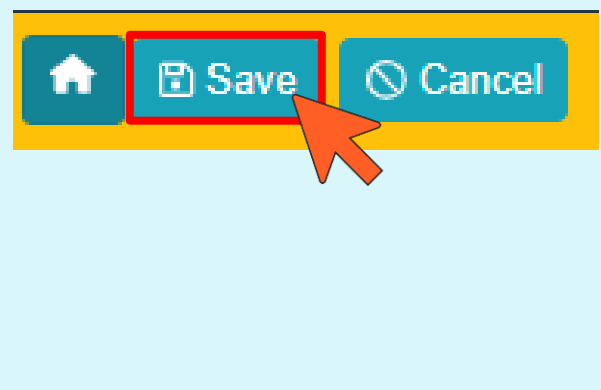

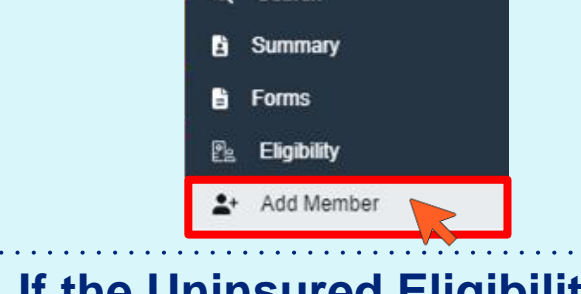

2. On the top menu press

Q Search

"Add Member."

2 Provider •

5. If the Uninsured Eligibility form pops up do not fill it out. Just press, "Cancel."

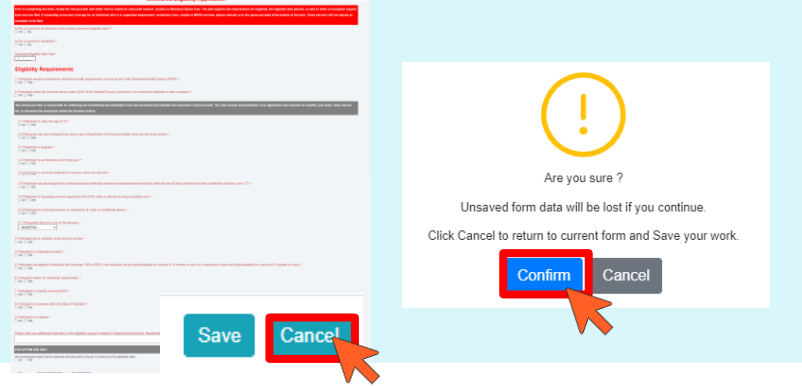

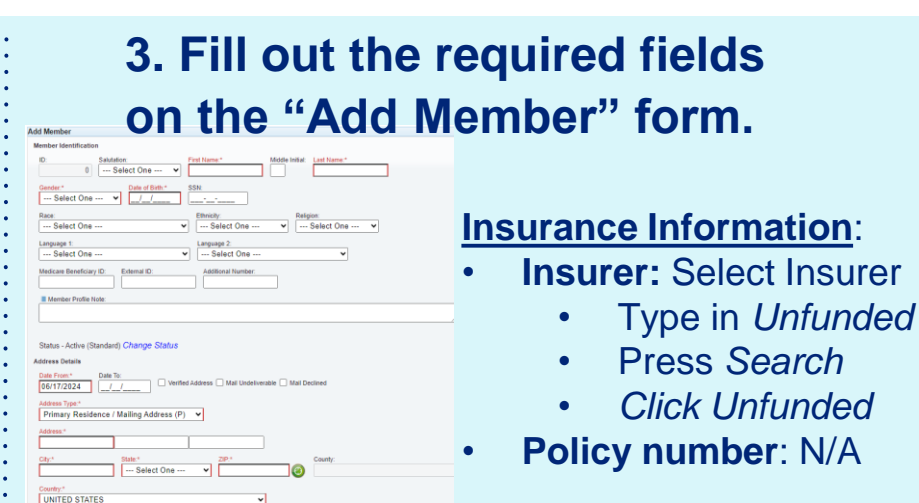

6. Go to Member Request Summary and the new participant will be added.

| Member s          | successfully submitted.                                      | ×   |
|-------------------|--------------------------------------------------------------|-----|
| Would y<br>Reques | you like to add another Member or go to Member<br>t Summary? |     |
|                   | Add Member Member Request Summ                               | ary |
| Ģ                 | User, Test (3564586) (06/17/199)                             |     |
|                   |                                                              |     |

The participant's name, ID, DOB, and a gray icon will be on the top left corner of the screen.

### Optum

© 2024 Optum, Inc. All rights reserved.

## Adding a New Member Demonstration in Incedo

| Incedo"                                                                                                    | 🍰 Provider 👻 🏖 Membership 👻 🚓 Authorization 👻                                                                                                    | ≋ Claims マ 🕑 File Transfer マ 💄 PTMS Tester | Incedo |
|----------------------------------------------------------------------------------------------------|----------------------------------------------------------------------------------------------------|--------------------------------------------|--------|
| ★ B Save                                                                                                    |                                                                                                    | <b>a</b>                                   |        |
| Add Member         Member Identification         D:       Salutation:         0       Select One v         Gender.*       Date of Birth.*         Care       Eth         Race:       Eth         Select One v | Name:* Middle Initial: Last Name:*                                                                                                    |                                            |        |
| Status - Active (Standard) <i>Change Status</i> Address Details Date From:* Date To:: 10/07/2024/_/ Uvrified Addres Address Type:* Primary Residence / Mailing Address (P) v Address:* City* State:*          | Iress     Mail Undeliverable       Image: Second state       Image: Second state |                                            |        |
| Select One                                                                                                    |                                                                                                    |                                            |        |

## Authorization Process

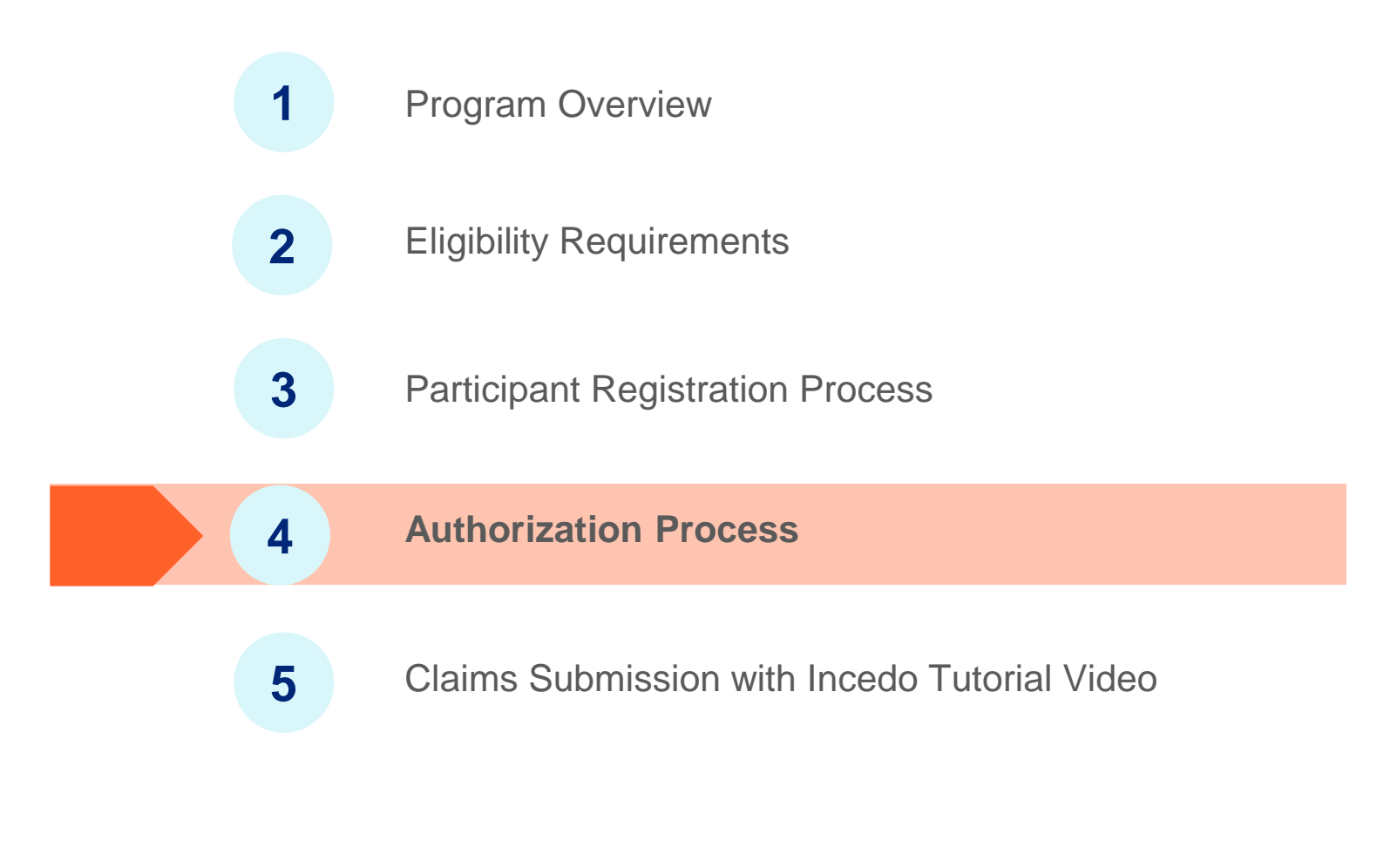

## **Authorization Process**

| S9485: BH crisis stabilization center services (service is for up to 24 hours)       Per diem       No authorization required       Max 1 per diem per admission | Service                                                                                     | Units    | Authorization             | Limitation                   |
|----------------------------------------------------------------------------------------------------|---------------------------------------------------------------------------------------------|----------|---------------------------|------------------------------|
|                                                                                                    | <b>S9485:</b> BH crisis stabilization<br>center services (service is for up<br>to 24 hours) | Per diem | No authorization required | Max 1 per diem per admission |
|                                                                                                    |                                                                                             |          |                           |                              |

## Claims Submission

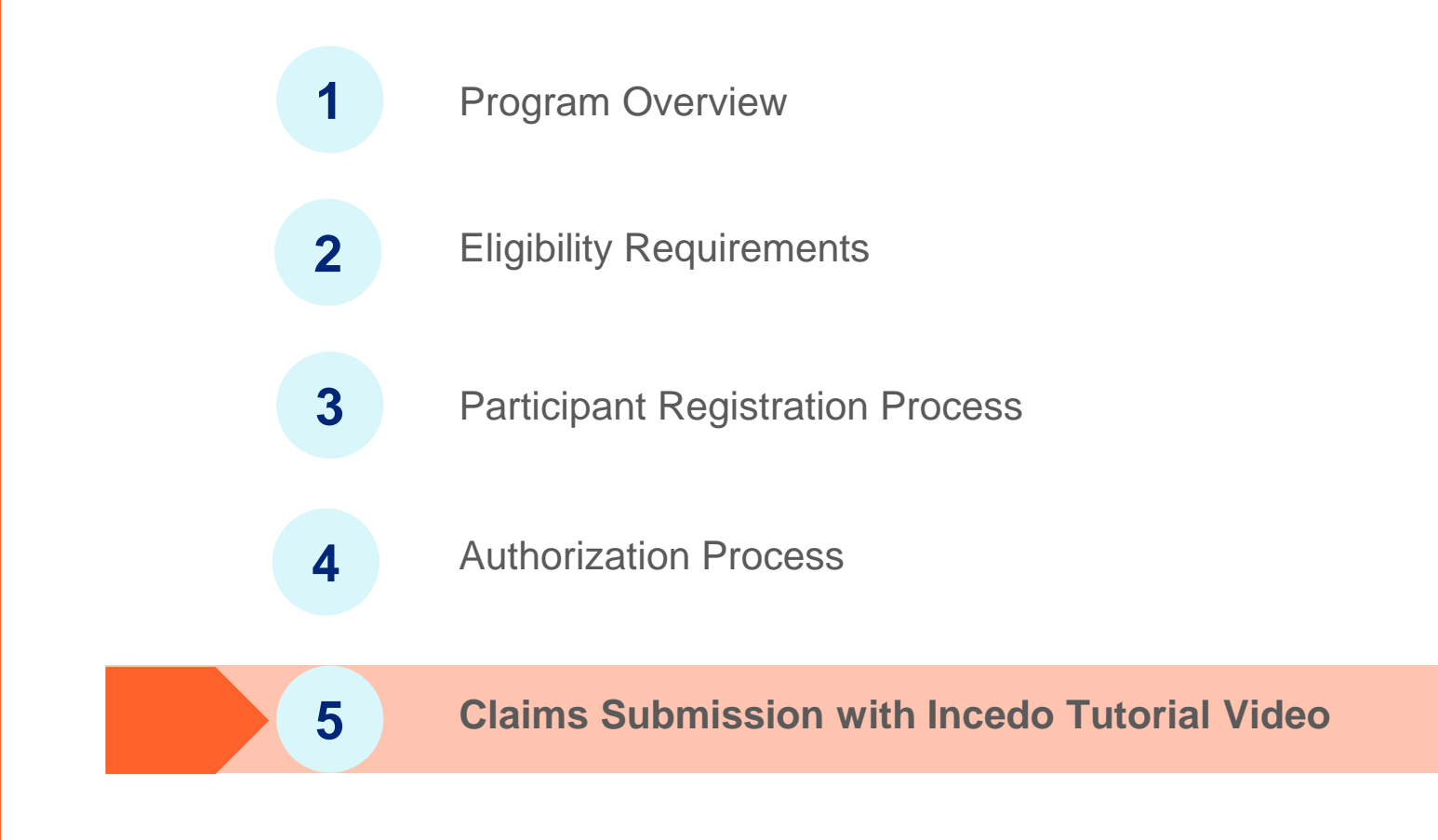

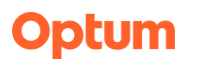

#### **Tips for Claim Submission Success Claims Participant Guide** Verify coverage is active Verify services are authorized Verify service is covered HCPCS and CPT codes and fee schedules found on Optum Maryland Web Use the SR authorization number on the claim Mental Health Groups (PT 27) Physician Groups (PT 20) Helpful • FQHC (PT 34) Optum ABA (PT AB) Tips Optum © 2022 Optum, Inc. All rights reserved 4 **Claim Re-Submission** Incedo Claim **Submission** The ONLY time a claim needs to be resubmitted as a corrected claim is if the claim was previously paid. Optum Maryland Provider Training & To correct a denied claim, submit a new claim with changes reflected. Education Resubmitting without corrections or changes does not trigger reprocessing. These claims are denied as duplicates if previously paid. Participant Guide If a claim has been denied incorrectly, contact the call cent r and request a claim review. The Claims Team will review the original and, if appropriate, will reprocess. Click on the image for the Participant Guide Pended claims do not require resubmission and are pended for further analysis by the claims team. Do Resubmit Do Not Resubmit • Corrected claims (original · Claims without corrections or claim previously paid) changes Voided claims • Provider challenges a denied claim • Pended Claims Optum 7 © 2022 Optum, Inc. All rights reserved.

## **Claims Process**

Claims are requested through Optum's Incedo platform.

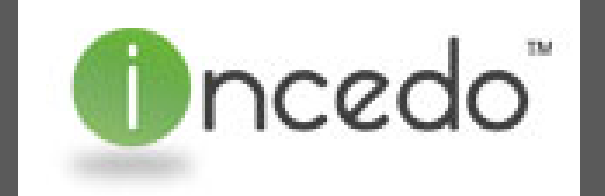

## Claims are completed by the provider by adding a claim in the Incedo Provider Portal for participants.

| 🍰 Provider 👻 🏖 Membership 👻 🚓 Authorization                                                                                                    | 🔹 🎘 Claims 👻                                            | 🕼 Reports 👻 🚦                                              | File Transfer <del>-</del> | PT15 Tester |
|----------------------------------------------------------------------------------------------------|---------------------------------------------------------|------------------------------------------------------------|----------------------------|-------------|
|                                                                                                    | Add Claim                                               |                                                            | ]                          |             |
|                                                                                                    | Claim Sta                                               | tus                                                        |                            | <b>_</b>    |
| MALEN INTERNAL CELLAN FORM                                                                                                    |                                                         |                                                            |                            |             |
| 1         -         MIGHAN         -         MIGHAN         -         MIGHANANANA         -         MIGHANANANANANANANANANANANANANANANANANANAN                                                                                                    | 0 0146R<br>(29)                                         | ta. Pelu/REPS10, NUMBER (For Program in Ten 1)<br>U3564581 |                            |             |
| 1. AVEUT VAMIL and Name, Francisco Vamilia Holes (Hales Holes (Hales Holes (Hales Holes (Hales Holes (Hales Holes (Hales Holes (Hales Holes (Hales Holes (Hales (Haees (Haees (Haees (Haees (Haees (Haees (Haees (Haees (Haees (Haees (Haees (Haees (Haees (Haees (Haees (Haees (Haees (Haees (Haees (Haees (Haees (Haees (Haees (Ha | artervre switw dwre 980<br>artervads 🗌 M 🕑 F            | 4 INSUMEDE NAME (Las Name, Pro Name, Malta Inita)          |                            |             |
| 1 ANDRY 1 ADRESS (A. Steel)                                                                                                    | Honovit's REUnitoriseP to visureD<br>SwifSpouseCNMOther | T. INSURED & ADDRESS (No., Sowel)                          |                            |             |
| orr state for the state of the state of the  | ESETVED FOR NUCC USE                                    | ofr                                                        | 55478                      |             |
| 2/ COS T0.5% T0.5% Disease in the Cose 12/266                                                                                                    |                                                         | 2P CODE TELEPHONE (Incluse Anna                            | Codel                      |             |
| a, Onder Hold (2015 weld ( Jaar, Feat, Heatin Hone) (10, 07                                                                                                    | 9 MITAINTS CONDITION RELATED TO:                        | H. INSUMED'S POLICY GROUP OR FECA NUMBER                   |                            |             |
| ■ (1944) READED FOLCE OF REAL XANNA ● 1977                                                                                                    | Publik Bitti Surant of Previous                         | a. NGLINEOS DATE OF BINTH BEX                              |                            |             |
|                                                                                                    | to ACCOUNTY PLACETURE                                   | <ol> <li>OTHER QUAR ID (Seegned by NUCC)</li> </ol>        |                            |             |
| - NERVED VIA NUCL VIE                                                                                                    | HER ACCORNYY                                            | 4. INSURANCE FLAN MARE OR PROJEKTI NAME                    |                            |             |

## **Coordination of Benefits (COB)-**<u>Medicare</u>

### Behavioral Health Crisis Stabilization Center Services (BHCSC)

- **S9485:** Not covered by Medicare, submit claim to Optum as primary.
- **E & M Codes:** Covered by Medicare, submit claim to Medicare and follow the cross over process.

## **Coordination of Benefits (COB)-** Commercial

### Behavioral Health Crisis Stabilization Center Services (BHCSC)

- **S9485:** Not covered by commercial, submit claim to Optum as primary.
- **E & M Codes:** Covered by commercial, submit claim to commercial as carrier and bill to Optum as secondary.

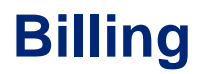

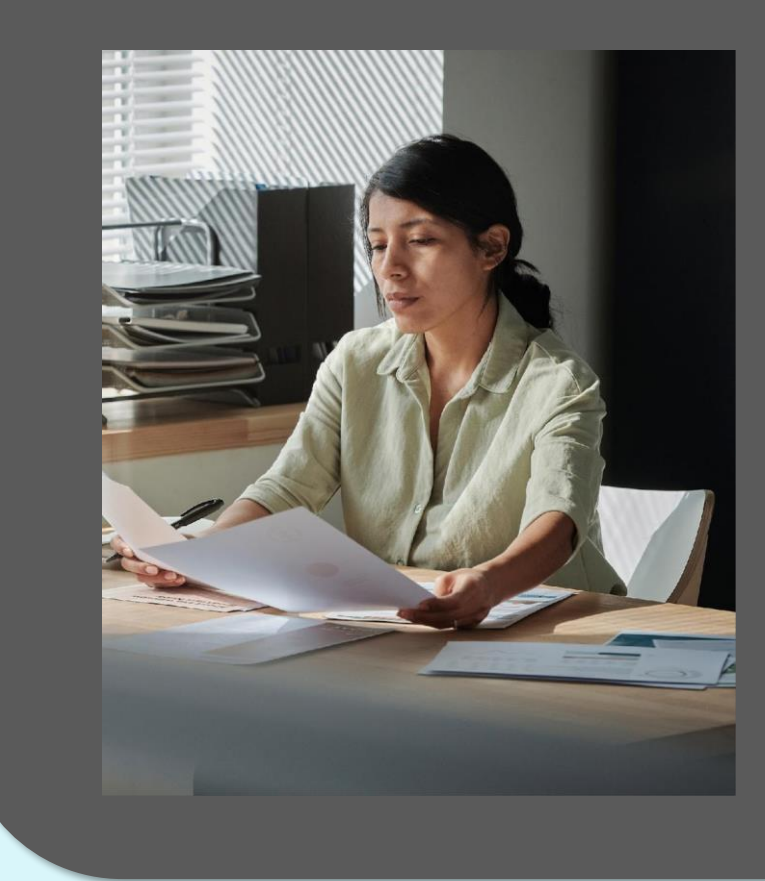

The CMS 1500 for billing to Medicaid may be found <u>here</u>.

eMedicaid Portal and Instructions can be found <u>here</u>.

### **Claims Process Tips**

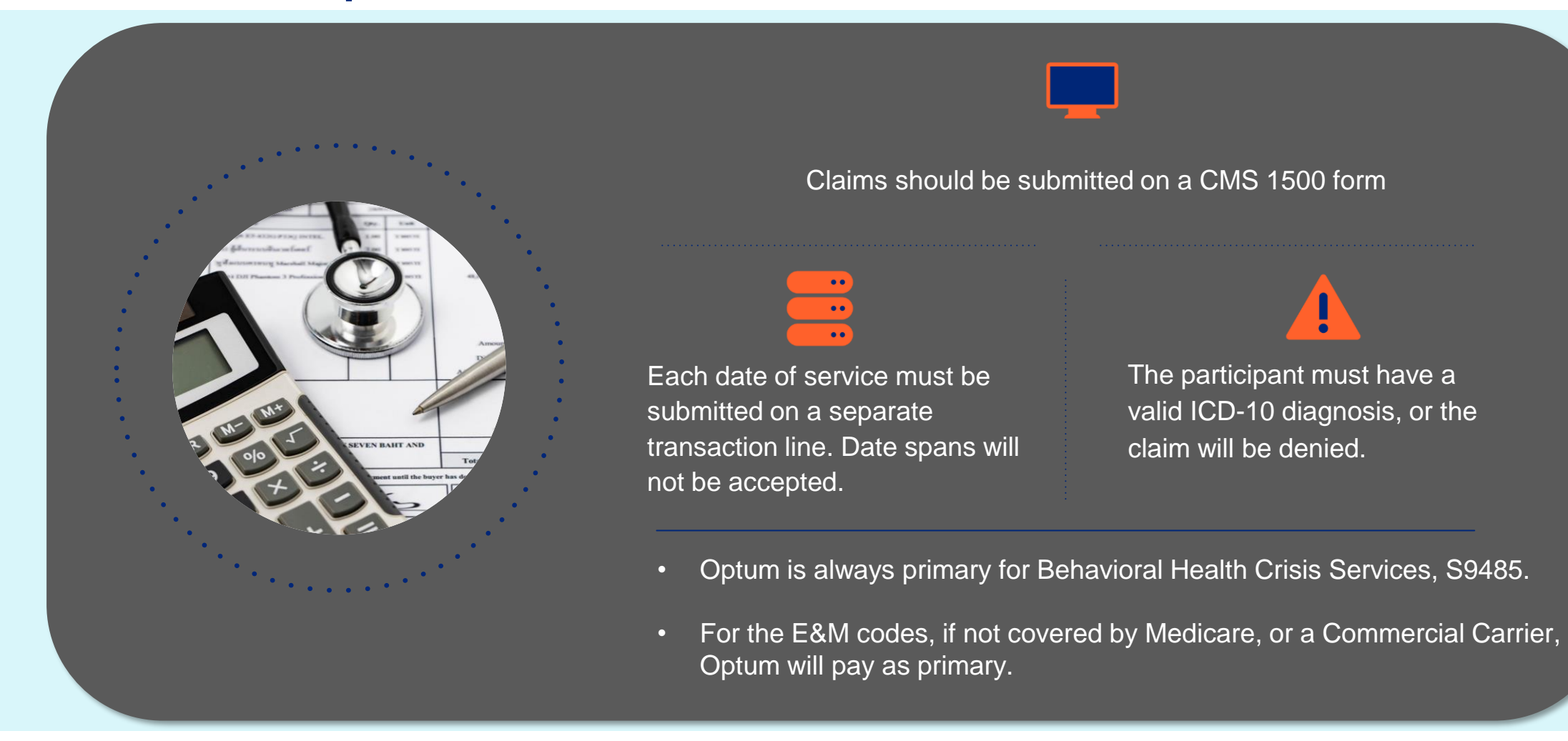

## **Claims Demonstration in Incedo**

|   | Training, Test2 (3391692) (12:311991)                                                                                                    |                                                                | å Provider + & Membership + ∰Authorization + ≅Cla         | ims +    | Uncedo |
|---|----------------------------------------------------------------------------------------------------|----------------------------------------------------------------|-----------------------------------------------------------|----------|--------|
|   | Image: Save Ocancel                                                                                                    |                                                                |                                                           |          |        |
|   | HEALTH INSURANCE CLAIM FORM<br>APPROVED BY NATIONAL UNIFORM CLAIM COMMITEE (NUCC) 92/12                                                                                                    |                                                                |                                                           |          |        |
|   | 1.         MEDICARE         MEDICAD         TRICARE         CHAMPVA         GROUP HEALTH PLAN           (Medicarel)         (Medicarel)         (DERDOD)         (Member ID4)         (DEP)         (D | FEGABLKLUNG     OTHER     OP     (DP)                          | 1a. INSURED'S I.D. NUMBER (For Program in item 1)         |          |        |
|   | 2 PATENTS NAME (Last Name, First Name, Middle Initial) Training, Test2                                                                                                    | 3 PATIENT'S BIRTH DATE SEX                                     | 4. INSURED'S NAME (Last Name, First Name, Middle Initial) |          |        |
|   | S PATERTS ADDRESS (No. Steel)<br>two main st,                                                                                                    | 6. PATENTS RELATIONSHIP TO INSURED     Self Spouse Child Other | 7. INSURED'S ADDRESS (No., Street)                        |          |        |
|   | CITY STATE                                                                                                    | 8 RESERVED FOR NUCC USE                                        |                                                           | STATE    |        |
|   | ZIP CODE         TELEPHONE (Include Avea Code)           21037         301-555-1212                                                                                                    |                                                                | ZIP CODE TELEPHONE (Include Ar                            | ea Code) |        |
|   | S OTHER INSURED'S NAME (Last, First, Mode Initia)                                                                                                    | 10. IS PATIENT'S CONDITION RELATED TO:                         | 11. INSURED'S POLICY GROUP OR FECA NUMBER                 |          |        |
|   | a OTHER INSURED'S POLICY OR GROUP NUMBER                                                                                                    | a ENFLOYMENT? (Current or Previous)                            | a. INSURED'S DATE OF BIRTH SEX                            |          |        |
| _ | » RESERVED FOR NUCC USE                                                                                                    | b. AUTO ACCIDENT? PLACE(SIMH)                                  | b. OTHER CLAIM ID (Designed by NUCC)                      |          |        |
|   |                                                                                                    |                                                                |                                                           |          |        |

## Appendix

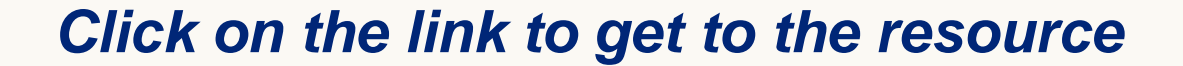

- Billing Manual
- <u>Crisis Services Fee Schedule</u>
- BHCSC Transmittal

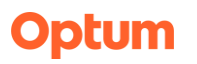

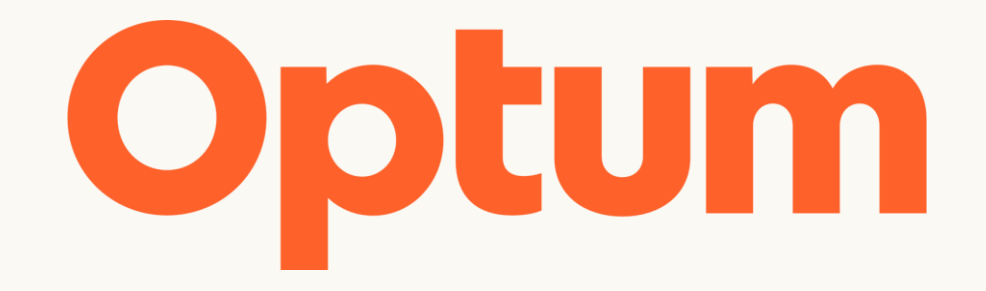

Changes to business policies and procedures may cause the information provided here to become out-of-date. Always refer to the policy and procedure documentation provided to you within your business unit and/or consult with your manager or team lead if you have any questions and to validate sources of truth.

Optum is a registered trademark of Optum, Inc. in the U.S. and other jurisdictions. All other brand or product names are the property of their respective owners. Because we are continuously improving our products and services, Optum reserves the right to change specifications without prior notice. Optum is an equal opportunity employer.

© 2024 Optum, Inc. All rights reserved.